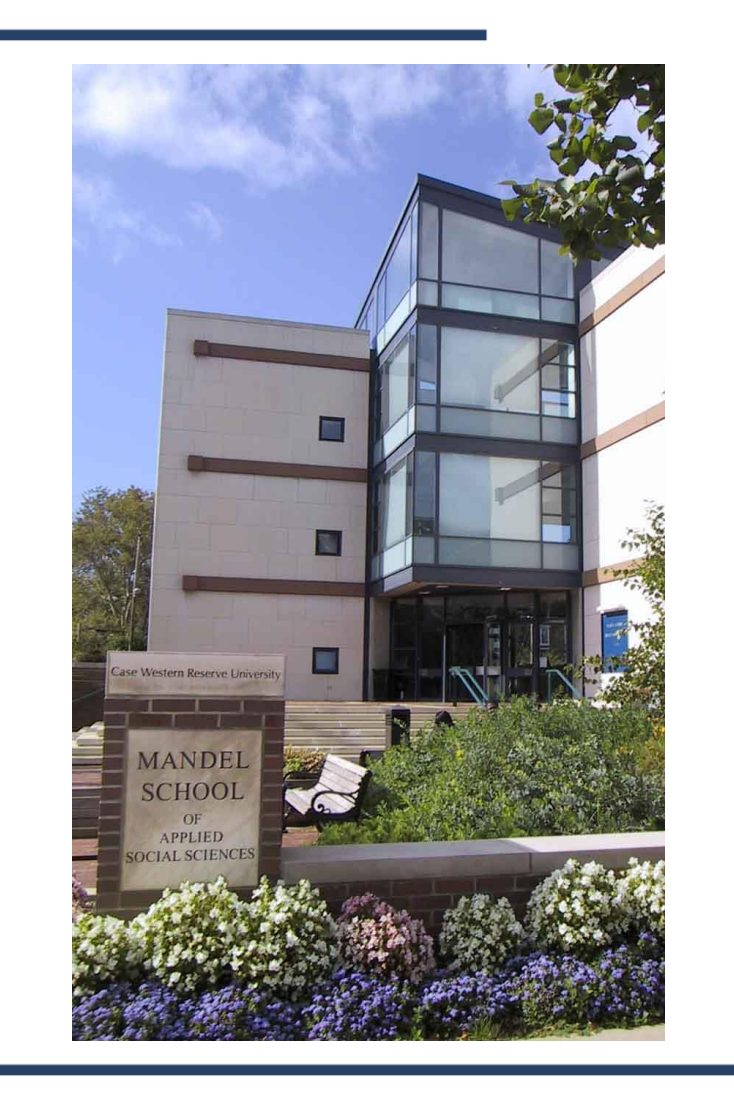

Intern Placement Tracking (IPT) Overview

**Students** 

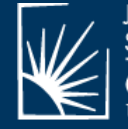

JACK, JOSEPH AND MORTON MANDEL SCHOOL OF APPLIED SOCIAL SCIENCES CASE WESTERN RESERVE

## Mandel School Field Education

Amy Korsch-Williams, Director Phone: (216)368-4383 Email: <u>amy.korsch@case.edu</u>

Henrietta Jones, Department Assistant Phone: (216)368-2292 Email: <u>hpj@case.edu</u>

#### https://case.edu/socialwork/resources-forstudents/field-education-student-resources

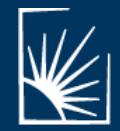

JACK, JOSEPH AND MORTON MANDEL SCHOOL OF APPLIED SOCIAL SCIENCES CASE WESTERN RESERVE

## IPT SYSTEM

The *Intern Placement Tracking* system (IPT) is a webbased data management system that allows us to manage student, field instructor, and agency data to facilitate the student placement process.

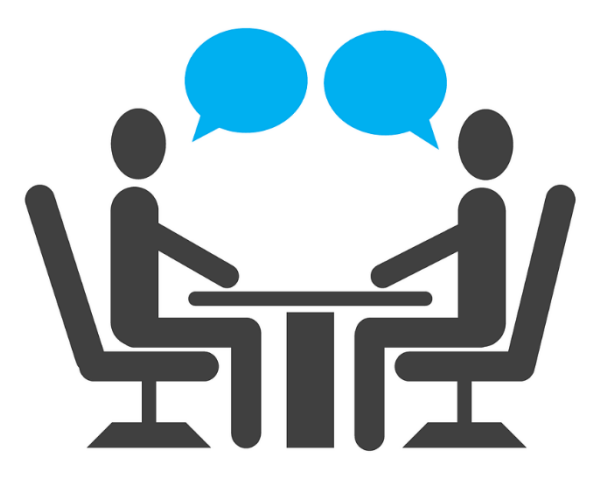

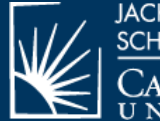

ack, joseph and morton mandel school of applied social sciences CaseWestern Reserve

## IPT ACCESS

A student account has been created for you in IPT.

Before accessing IPT, be sure that you have activated your CWRU Student ID here:

https://its-services.case.edu/my-case-identity/activate/

\*You should have received default IPT log in information via email. Please contact the field department if you have not received it. You will need this to move on to the next step.

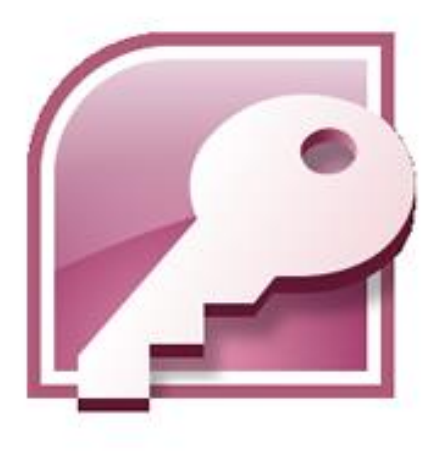

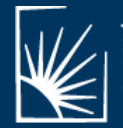

JACK, JOSEPH AND MORTON MANDEL SCHOOL OF APPLIED SOCIAL SCIENCES

## IPT LOG IN

| Ipt<br>Intern Placement Tracking<br>Alcea Software | Intern Placement Tracking                                                                                                    |                                                                                                    |
|----------------------------------------------------|----------------------------------------------------------------------------------------------------|----------------------------------------------------------------------------------------------------|
|                                                    | Please Login to Ipt:<br>Note: The following information is UPPER / lower case sensitive.<br>Organization ID messs<br>User Name HLZ4009Y<br>Password •••• •<br>Forgot your asername or password?<br>Login | Go to <u>www.runipt.com</u><br>To login, use the default login<br>information provided in the email. |

Once you have successfully logged into IPT using the default login information, your name should appear in the middle of the page

Case Western Reserve University Logged in: Henrietta Jones

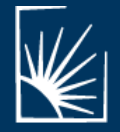

JACK, JOSEPH AND MORTON MANDEL SCHOOL OF APPLIED SOCIAL SCIENCES CASE WESTERN RESERVE

## IPT LOG IN

We strongly suggest using your CWRU ID (*abc123*) and password for IPT. Once you have successfully changed your user name and password, you will then have full access to IPT. Your password is case sensitive and allows for spaces, numbers, and special characters.

| JACK, JOSEPH AND MORTON MANDEL<br>SCHOOL OF APPLIED SOCIAL SCIENCES<br>CASE WESTERN RESERVE | Case Western Reserve University<br>Logged in: Henrietta Jones<br>supervisor | Logout                         |                                  |
|---------------------------------------------------------------------------------------------|-----------------------------------------------------------------------------|--------------------------------|----------------------------------|
| New Login Name hpj555<br>New Password<br>Confirm New Password                               | Change account logm information:                                            | Create a new user<br>using yoເ | name and password<br>ur CWRU ID. |

If you ever forget your password or username, don't worry – simply call or email our office and we'll reset it to default log in information. You won't lose any data in your account if this happens.

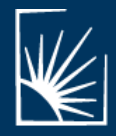

## STUDENT HOME PAGE

From here, you can view important information and announcements, change your password, and access the My Forms section of IPT.

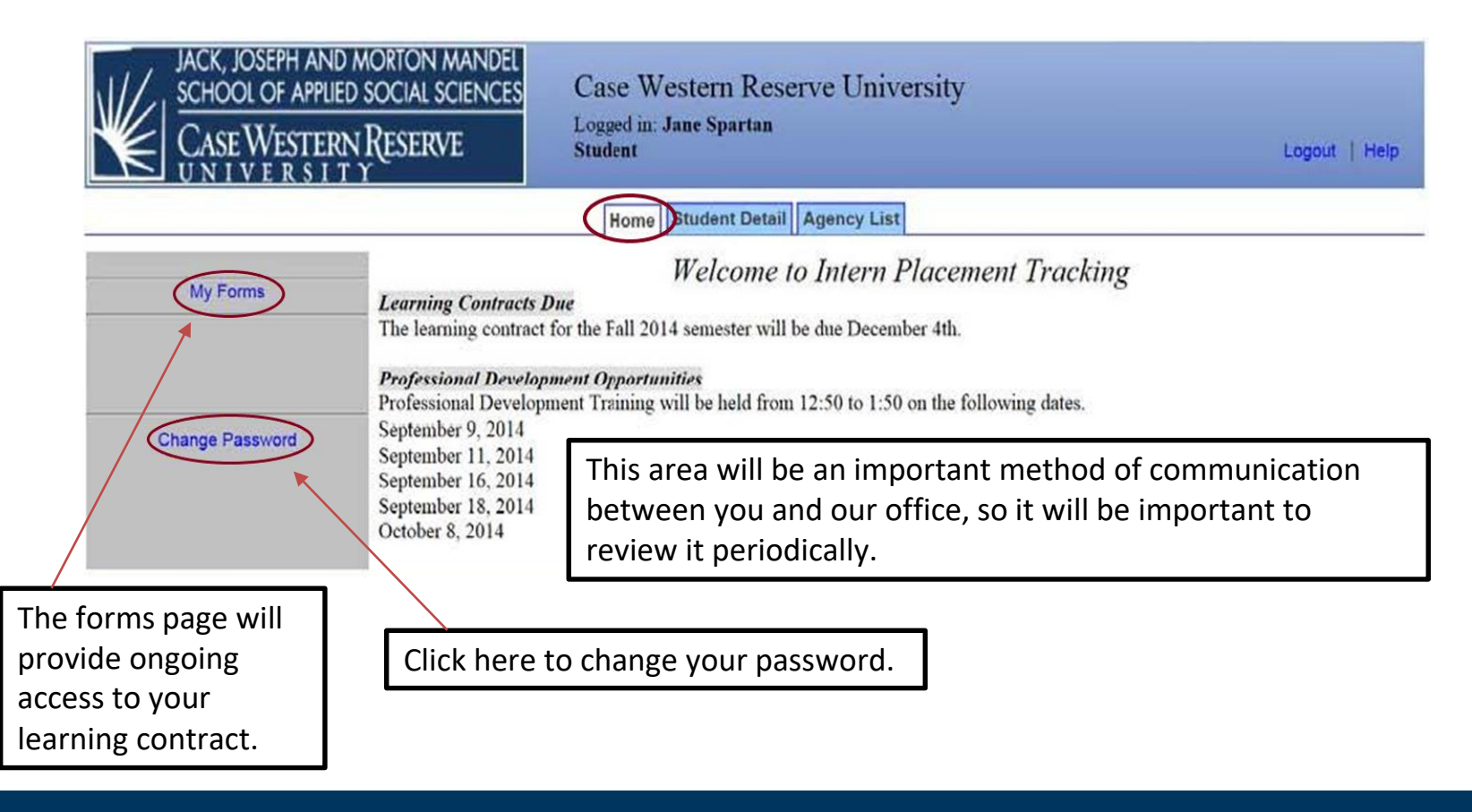

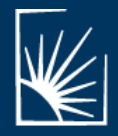

## STUDENT DETAIL PAGE

The Student Detail tab holds your individual profile. You will find that the some of the fields have already been filled in for you based upon your SIS information. Review this information and make any necessary revisions. You may also upload a copy of your resume and a picture here. Be sure to save any changes.

| JACK, JOSE<br>SCHOOL O<br>CASE WI<br>UNIVE               | ph and morton <i>i</i><br>f applied social si<br>estern Reserv<br>r s 1 t γ | E Case W<br>CIENCES Case W<br>Logged in<br>Student | /estern Reserv<br>Jane Spartan | e University             |                        | Logout   Help |
|----------------------------------------------------------|-----------------------------------------------------------------------------|----------------------------------------------------|--------------------------------|--------------------------|------------------------|---------------|
|                                                          |                                                                             |                                                    | Home Stu                       | Ident Detail Agency List |                        |               |
| CSWE Statistics   Forms                                  | Upload Picture                                                              |                                                    |                                |                          |                        |               |
| Group: Test Group                                        |                                                                             | Upload pictu                                       | ire <sup>dent D</sup>          | etail: Jane Spartan      |                        |               |
| Last Name                                                | Spartan                                                                     |                                                    |                                |                          | Birthdate (yyyy-mm-dd) | 0000-00-00    |
| First Name                                               | Jarue                                                                       |                                                    |                                |                          |                        |               |
| Street Address                                           | 555 Gilmore I                                                               | Drive                                              |                                |                          | Picture Not Available  |               |
| City, State Zip                                          | Cleveland, O                                                                | hio 44106                                          |                                |                          |                        |               |
| Student ID Number: 10<br>Resume View Ver Entered Program | 2013                                                                        | Upload res                                         | ume<br>County Cuyahoga         | State OH                 |                        |               |
| Program                                                  | Full Time                                                                   |                                                    |                                |                          |                        |               |
| Sequence                                                 | Advanced Standing                                                           | Advanced Standing Type                             | 18 month                       |                          |                        |               |
| Degree Seeking                                           | MSSA                                                                        |                                                    |                                |                          |                        |               |
| Semester Entered                                         | Fall                                                                        | Current Field Period                               | 602                            |                          |                        |               |

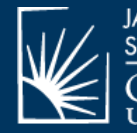

JACK, JOSEPH AND MORTON MANDEL SCHOOL OF APPLIED SOCIAL SCIENCES CASE WESTERN RESERVE

#### STUDENT DETAIL PAGE

The information contained on this page is only visible to the Field Education staff and your individual Field Instructor or Task Supervisor. We have only solicited information from you that we believe will facilitate the matching process and assist us in meeting your educational needs. Your detail page includes your basic demographic information, student status, agency preferences, and placement assignments.

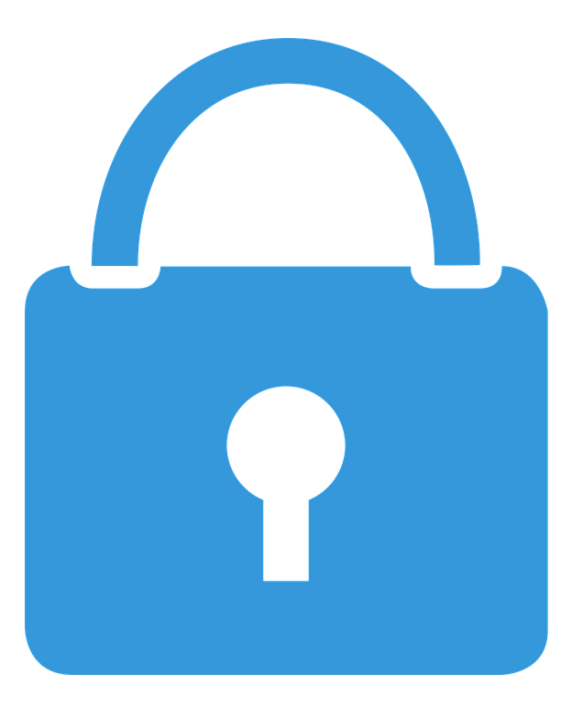

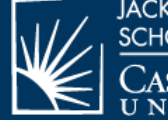

JACK, JOSEPH AND MORTON MANDEL SCHOOL OF APPLIED SOCIAL SCIENCES CASE WESTERN RESERVE

## SELECTING AGENCIES

The first step of the placement process is to choose the agencies that you are most interested in scheduling interviews with. Open the "Agency List" tab to reveal a listing of all field placement agencies. Scroll through the list of agencies; click through those that interest you to learn more about them. You will choose three agencies in this process.

The "Agency Detail" page provides general information regarding the agency. Review the information on this page carefully, as it will help you in making decisions about which agencies to schedule interviews. It will also provide information regarding the number of field placements slots available.

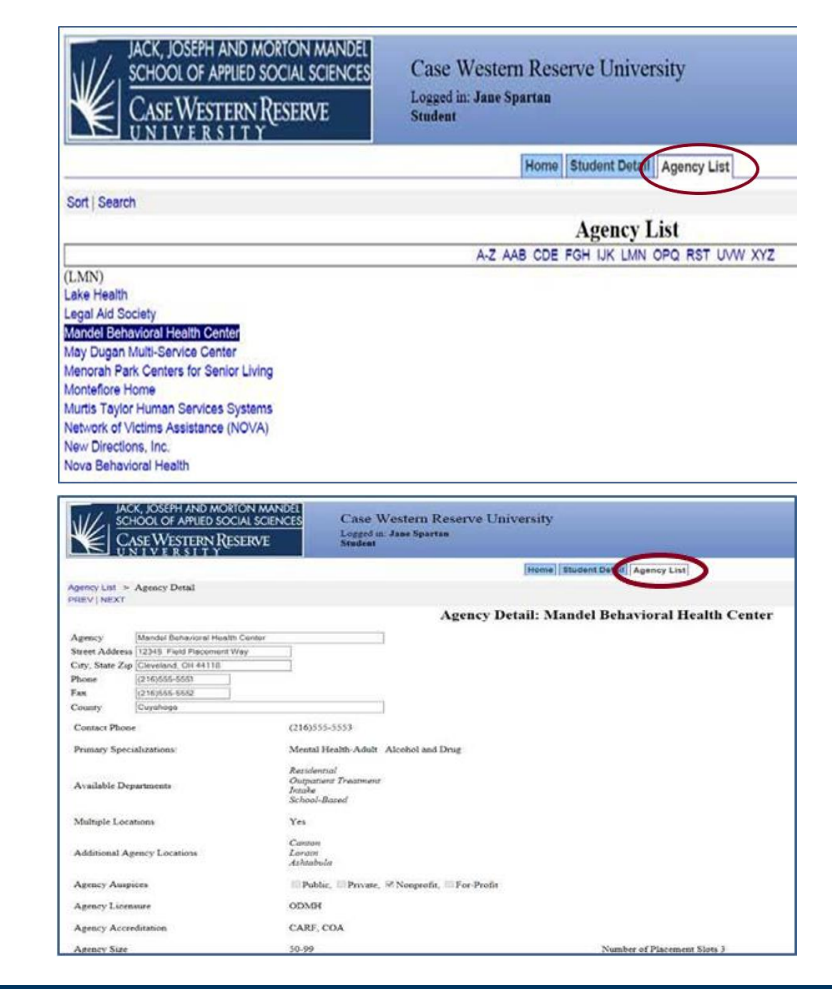

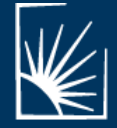

JACK, JOSEPH AND MORTON MANDEL SCHOOL OF APPLIED SOCIAL SCIENCES CASE WESTERN RESERVE

#### AGENCY DETAIL PAGE

| Provide Evidence Based Practice Mo                                                                                                 | dels Yes                                                                                                    |                                                                                                    |                                                                    |
|----------------------------------------------------------------------------------------------------|----------------------------------------------------------------------------------------------------|----------------------------------------------------------------------------------------------------|--------------------------------------------------------------------|
| List Evidence Based Practice models                                                                                                | Motivational Interviewing<br>Cognitive Behavioral Therapy                                                                                                    |                                                                                                    |                                                                    |
| Learning Opportunities for Students<br>(MSSA/MNO)<br>Agency Transcript Codes<br>Agency Transcript Codes<br>Agency Transcript Codes | Administration<br>Advocacy<br>Assessment Diagnouss<br>Budget Analysis & Development<br>Case Management<br>Community Assessments<br>Community Development<br>Community Organizing<br>Counseling<br>Counseling<br>Counseling<br>Counseling<br>Counseling<br>Counseling<br>Governance & Leadership<br>Grant Writing<br>Grant Writing<br>Grant Writing<br>Grant Writing<br>Grant Writing<br>Grant Writing<br>Intake<br>Intake<br>Inter-Disciplinary Collaboration | Legislation & Policy<br>Marketing<br>Needs Assessment<br>Policy Analysis<br>Program Development<br>Program Evaluation<br>Research<br>Screening Triage<br>Social Entrepreneurship<br>Strategic Planning<br>Supervision & Management<br>Termination<br>Therapy<br>Training & education<br>Treatment Planning<br>Treatment Reviews<br>Other | Tow<br>will<br>ager<br>as y<br>wou<br>"Ad<br>auto<br>page          |
| Agency Web Site:                                                                                                    | www.mandolbhc.org                                                                                                    |                                                                                                    |                                                                    |
| Description of Agency                                                                                                    | Mandel Behavioral Health Center (Mandel DR<br>compassionate mental health services to in<br>Mandel BNC, we begin with a thorough exam<br>therapist and client work together to deve<br>practice. Our therapists and behavioral ag<br>counseling, helping clients to understand<br>sharing their expertise, and providing aug<br>information and skills that are useful in                                                                                     | (i) has been providing compre-<br>dividuals of all ages since<br>lation of the problems, then<br>icos a plan for change and pu-<br>wechalists take an active par-<br>the difficulties they encoun<br>port. Clients can expect to<br>daily life.                                                                                          | hensive,<br>1970. At<br>t it into<br>t in the<br>ter,<br>take home |
| /iew in printable form                                                                                                    |                                                                                                    |                                                                                                    |                                                                    |

Toward the bottom of the "Agency Detail" page, you will find a brief agency description and a link to the agency's web page. Learn as much about the agency as you can. If the Agency interests you and you would like to schedule an interview, click the link "Add Preference". The selected agency will automatically be added to your "Student Detail" page.

JACK, JOSEPH AND MORTON MANDEL SCHOOL OF APPLIED SOCIAL SCIENCES

#### STUDENT DETAIL PAGE

|                                                                                                    |                                                                                                    | H                                                 | ome Student Detail Agency List                                                                                                    |
|----------------------------------------------------------------------------------------------------|----------------------------------------------------------------------------------------------------|---------------------------------------------------|----------------------------------------------------------------------------------------------------|
| CSWE Statistics   Forms                                                                             | Upload Picture                                                                                                    |                                                   |                                                                                                    |
| Group: Test Group                                                                                   |                                                                                                    | Stud                                              | dent Detail: Jane Spartan                                                                                                    |
| Last Name                                                                                           | Sportan                                                                                                    |                                                   | Birthdate (yyyy-mm-dd)                                                                                                    |
| First Name                                                                                          | Jane                                                                                                    |                                                   |                                                                                                    |
| Street Address                                                                                      | 555 Gitmore Drive                                                                                                    | [                                                 |                                                                                                    |
| City, State Zip                                                                                     | Cleveland, Ohio 44196                                                                                                    |                                                   | The three agencies you select will be listed on your Student                                                                                                    |
|                                                                                                    |                                                                                                    |                                                   | Detail Page. You may change the order of the agencies according to your preference.                                                                                                    |
| Student ID Number: 10                                                                               | 0200                                                                                                    |                                                   |                                                                                                    |
| Resume View                                                                                         |                                                                                                    |                                                   | Your chosen agencies will be approved by your Field                                                                                                    |
|                                                                                                    |                                                                                                    |                                                   |                                                                                                    |
| Year Entered Program                                                                                | 2013 Geographic Location                                                                                                    | County Cuyahoga State OH                          | Advisor who will then provide you with times to contact                                                                                                    |
| Year Entered Program<br>Program                                                                     | 2013 Geographic Location Full Time                                                                                                    | County Cuyahoga State OH                          | Advisor, who will then provide you with times to contact                                                                                                    |
| Year Entered Program<br>Program<br>Sequence                                                         | 2013 Geographic Location<br>Full Time<br>Advanced Standing Advanced Standing Type                                                                                                    | County Cuyahoga State OH<br>18 month              | Advisor, who will then provide you with times to contact<br>each for an interview. Agencies have different application                                                                                                    |
| Year Entered Program<br>Program<br>Sequence<br>Degree Seeking                                       | 2013 Geographic Location<br>Full Time<br>Advanced Standing Advanced Standing Type<br>MSSA                                                                                                    | County Cuyahoga State OH<br>18 month              | Advisor, who will then provide you with times to contact<br>each for an interview. Agencies have different application<br>requirements, so be sure to review that information as well                                                           |
| Year Entered Program<br>Program<br>Sequence<br>Degree Seeking<br>Semiester Entered                  | 2013     Geographic Location       Full Time     Advanced Standing       Advanced Standing     Advanced Standing Type       MSSA     Fall       Current Field Period                                                 | County Cuyahoga State OH<br>18 month<br>602       | Advisor, who will then provide you with times to contact<br>each for an interview. Agencies have different application<br>requirements, so be sure to review that information as well.                                                          |
| Year Entered Program<br>Program<br>Sequence<br>Degree Seeking<br>Semester Entered<br>Specialization | 2013     Geographic Location       Full Time     Advanced Standing       Advanced Standing     Advanced Standing Type       MSSA     Fall       Current Field Period     CYF       Student Currently Place           | County Cuyahoga State OH<br>18 month<br>602<br>No | Advisor, who will then provide you with times to contact<br>each for an interview. Agencies have different application<br>requirements, so be sure to review that information as well.                                                          |
| Year Entered Program<br>Program<br>Sequence<br>Degree Seeking<br>Semester Entered<br>Specialization | 2013     Geographic Location       Full Time     Advanced Standing       Advanced Standing     Advanced Standing Type       MSSA     Fall       Fall     Current Field Period       CYF     Student Currently Placed | County Cuyahoga State OH<br>18 month<br>602<br>No | Advisor, who will then provide you with times to contact<br>each for an interview. Agencies have different application<br>requirements, so be sure to review that information as well.<br>Your final Field Placements will be shown under Field |
| Year Entered Program<br>Program<br>Sequence<br>Degree Seeking<br>Semester Entered<br>Specialization | 2013     Geographic Location       Full Time     Advanced Standing       Advanced Standing     Advanced Standing Type       MSSA     Fall       Current Field Period     CYF                                         | County Cuyahoga State OH<br>18 month<br>602<br>No | Advisor, who will then provide you with times to contact<br>each for an interview. Agencies have different application<br>requirements, so be sure to review that information as well<br>Your final Field Placements will be shown under Field  |

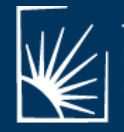

## **MY FORMS**

Access the Forms page from the Student Home page and from the Student Detail Page:

| ACK, JOSEPH AND MORTON MANDEL<br>SCHOOL OF APPLIED SOCIAL SCIENCES<br>CASE WESTERN RESERVE          | Case Western Reserve Un<br>Logged in: Jane Spartan<br>Student                                               | niversity                                                                                                  |                                                                      |                        |
|----------------------------------------------------------------------------------------------------|----------------------------------------------------------------------------------------------------|----------------------------------------------------------------------------------------------------|----------------------------------------------------------------------|------------------------|
|                                                                                                    | Home Student Detail Agency                                                                                  | List                                                                                                    |                                                                      |                        |
| My Forms Learning Contracts Di The learning contract of Professional Developm Professional Developm | Welcome to Inter<br>re<br>or the Fall 2014 semester w<br>rent Opportunities<br>ent Training will be held fr | The Placement Tracking<br>JOSEPH AND MORTON MANDEL<br>DOL OF APPLIED SOCIAL SCIENCES<br>SE WESTERN RESERVE | Case Western Reserve University<br>Logged in Jane Spartan<br>Student |                        |
| 6 t. 0 2011                                                                                         |                                                                                                    | IVERSITY                                                                                                   | Home Student Detail Agency List                                      | 1                      |
|                                                                                                    | CSWE Statistice                                                                                             | Forms   Ulload Picture                                                                                     | Enclosed (                                                           |                        |
|                                                                                                    | Group: Test Gro                                                                                             | oup                                                                                                    | Student Detail: Jane Spart                                           | tan                    |
|                                                                                                    | Last Name<br>First Name                                                                                     | Spartan                                                                                                    |                                                                      | Birthdate (yyyy-mm-dd) |
| Learning Contract Reminde                                                                           | rs Street Address<br>City, State Zip                                                                        | 555 Gilmore Drive<br>Cleveland, Ohio 44106                                                                 |                                                                      | Picture Not Available  |

- Completion of the learning contract is your responsibility after your Field Instructor assigns the tasks
- All members of your educational team will have access to the same document in real time
- The learning contract can be revised or amended any time by any member of your educational team
- Goals and objectives on the learning contract should be realistic, attainable and measurable
- Electronic signatures are permitted

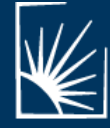

JACK, JOSEPH AND MORTON MANDEL SCHOOL OF APPLIED SOCIAL SCIENCES CASE WESTERN RESERVE

## **MY FORMS**

This is your "Form List". It shows what forms you have been assigned to complete. You will receive a new learning contract at the start of each field period.

Click "View" allows you to view the form. Click on the tick box to hide completed forms.

| JACK, JOSEPH AND MORTON MA<br>SCHOOL OF APPLIED SOCIAL SCIE<br>CASE WESTERN RESERVE<br>UNIVERSITY | NDEL<br>NCES | Case Wester<br>Logged in: Jane S<br>Student (preview | rn Reso<br>Spartan<br>) (readon | erve Univers<br>ly) | iity             |            |
|---------------------------------------------------------------------------------------------------|--------------|------------------------------------------------------|---------------------------------|---------------------|------------------|------------|
|                                                                                                   |              | Home                                                 | ent Detail                      | Agency List         |                  |            |
| Home > Form List                                                                                  |              |                                                      |                                 |                     |                  |            |
| Hide Completed Forms                                                                              |              | Online Form                                          | s List Fo                       | or: Jane Spartan    |                  |            |
| [Template]                                                                                        | Batch Name   | Form ID                                              | Status                          | Signed Waiting F    | or Schedule Date | Due Date   |
| View 603 DP Learning Contract and Evaluation                                                      | 603          | 🔀 Spartan, Jane                                      | new **                          | Student             | 2014-07-28       | 2014-12-15 |

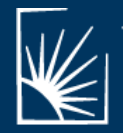

JACK, JOSEPH AND MORTON MANDEL SCHOOL OF APPLIED SOCIAL SCIENCES CASE WESTERN RESERVE

## **MY FORMS**

You will be the first signer of the form, so you once you start your form, it will be viewable. If the form has never been viewed, the status will be "new". If you have viewed the form but not submitted it, the status will be "active". After you electronically sign and submit the form, the status will be "complete".

| JACK, JOSEPH AND MORTON MANDEL<br>SCHOOL OF APPLIED SOCIAL SCIENCES<br>CASE WESTERN RESERVE | Case Wester<br>Logged in: Jane S<br>Student (preview | n Reser<br>partan<br>) (readonly)<br>nt Detail | ve Universi     | ty            |            |
|---------------------------------------------------------------------------------------------|------------------------------------------------------|------------------------------------------------|-----------------|---------------|------------|
| Home > Form List                                                                            |                                                      |                                                |                 |               |            |
| Hide Completed Forms                                                                        | Online Form                                          | s List For:                                    | Jane Spartan    |               |            |
| [ Template ] Batch 1                                                                        | Name Form ID                                         | Status Si                                      | gned Waiting Fo | Schedule Date | Due Date   |
| View 603 DP Learning Contract and Evaluation 603                                            | Spartan, Jane                                        | new **                                         | Student         | 2014-07-28    | 2014-12-15 |

|      | JACK, JOSEPH AND MORTON MA<br>SCHOOL OF APPLIED SOCIAL SCIE<br>CASE WESTERN RESERVE<br>UNIVERSITY | NDEL<br>NCES | Case Wester<br>Logged in: Jane S<br>Student (preview | rn Reso<br>Spartan<br>) (readon | erve University<br>dy)                    |
|------|---------------------------------------------------------------------------------------------------|--------------|------------------------------------------------------|---------------------------------|-------------------------------------------|
|      |                                                                                                   |              | Home                                                 | ent Detail                      | Agency List                               |
| Home | > Form List                                                                                       |              |                                                      |                                 |                                           |
| 🗆 Hi | de Completed Forms                                                                                |              | Online Form                                          | s List Fo                       | or: Jane Spartan                          |
|      | [ Template ]                                                                                      | Batch Name   | Form ID                                              | Status                          | Signed Waiting For Schedule Date Due Date |
| View | 603 DP Learning Contract and Evaluation                                                           | 603          | Spartan, Jane                                        | new **                          | Student 2014-07-28 2014-12-15             |

The "Signed" and "Waiting For" columns indicate who is next in line to sign and submit the form. The "Due Date" column indicates the date by which you must sign and submit your learning contract to your Field Faculty Advisor.

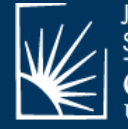

#### THE LEARNING CONTRACT

JACK, JOSEPH AND MORTON MANDEL SCHOOL OF APPLIED SOCIAL SCIENCES CASE WESTERN RESERVE

NIVERSITY

#### FIELD EDUCATION STUDENT LEARNING CONTRACT AND EVALUATION

The Learning Contract/Evaluation will be completed accurately and in its entirety and submitted to the Field Education Department for assessment and review by the date of 12/16/14 . Failure to do so may result in a grade of "No Pass."

| 602                    | CONFERENCE WITH FIELD FACULTY ADVISOR                                  |
|------------------------|------------------------------------------------------------------------|
| 603                    | Student: ([Student - name]): Jane Spartan Jun 24, 2014                 |
| Sign by all parties at | Field Instructor: ([Field Instructor - name]): Conference with Advisor |
| time of conference     | Task Supervisor (if applicable)([Task Supervisor - name]):             |
|                        | Field Faculty Advisor ([Faculty Advisor - name]):                      |
|                        |                                                                        |
|                        |                                                                        |

ID: 100200

Email: jane.spartan@case.edu

The first section of the document indicates the due date at the end of the field period. The next section is the signature box in the middle of the document where the parties indicate participation in the field conference. The signature can occur subsequent to the actual date of the field conference. General student, field placement and program data follow the signature box.

| Agency: Mandel Behavioral Health Center |           |                          |                    |   |
|-----------------------------------------|-----------|--------------------------|--------------------|---|
| Agency Code: X123                       |           |                          |                    |   |
| Agency Contact #'s: (216)555-5551       |           | Telephone: (216)555-5555 | Fax: (216)555-5552 |   |
| Address: 12345 Field Placement Way      |           |                          |                    |   |
| City: Cleveland                         | State: OH | Zip Code: 44118          |                    |   |
| Field Instructor: Henrietta Jones       |           |                          |                    | 1 |

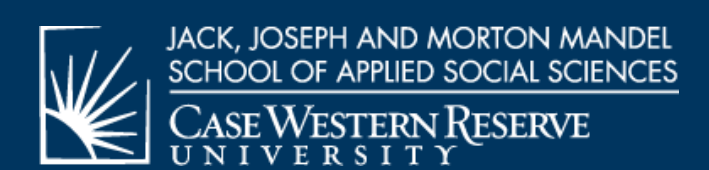

STUDENT INFORMATION Student Name: Jane Spartan

Best Contact Number: (216)555-5553

FIELD PLACEMENT INFORMATION MSASS Field Faculty Advisor: Beth Brindo

#### Department of Field Education

COR

# THE LEARNING CONTRACT: ADDING TEXT

As you move through the learning contract, there are sections that will require text. Click the icon under the assignment to open the text editor.

| SAVE WORK                        | Edit from Text Bald - Internet Explorer                                                                                                    |                                                            |                                                              |
|----------------------------------|----------------------------------------------------------------------------------------------------|------------------------------------------------------------|--------------------------------------------------------------|
| SAVE WORK                        | Constant left sets and the constant of a sets and the sets of a set of a set of | A                                                          |                                                              |
| ALL SECTIONS OF T<br>SUBMISSION. | Edit Text                                                                                                    | DFESSIONAL FORMAT AND PROOFREAD BEFORE                     |                                                              |
| Lesientation to the Ag           | Attend new employee orientation (three 8-hour sessions);<br>Attend computer training to learn agency's electronic<br>medical record system; Read social work orientation manus<br>Shadow trans-disciplinary team members; Attend relevant<br>interagency training.                                                                                                    | ABORATION                                                  |                                                              |
| II. Educational Plan: Ic         | Save Save and Close                                                                                                    | Type the text into the window                              | v: click "Save" to save and                                  |
| III. Assignment #1:              |                                                                                                    | continue, or "Save and Close"                              | to submit the text into the                                  |
| Assignment #2:                   |                                                                                                    | document. You and your Field                               | d Instructor can edit any                                    |
| Assignment #3:                   |                                                                                                    | information in the document though your answers will be lo | prior to final submission. Even<br>ocked once you submit the |
| Assignment #4:                   |                                                                                                    | form, the learning contract is                             | considered a "living                                         |
| Assignment #5:                   |                                                                                                    | document", meaning it can an                               | nd should be revised and                                     |
| Assignment #6:                   |                                                                                                    | To make changes to your subr                               | mitted contract, contact your                                |
|                                  |                                                                                                    | Field Faculty Advisor to reone                             | n the document                                               |

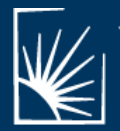

#### STUDENT RATINGS

To evaluate your performance at the end of the field period, you will complete the student ratings.

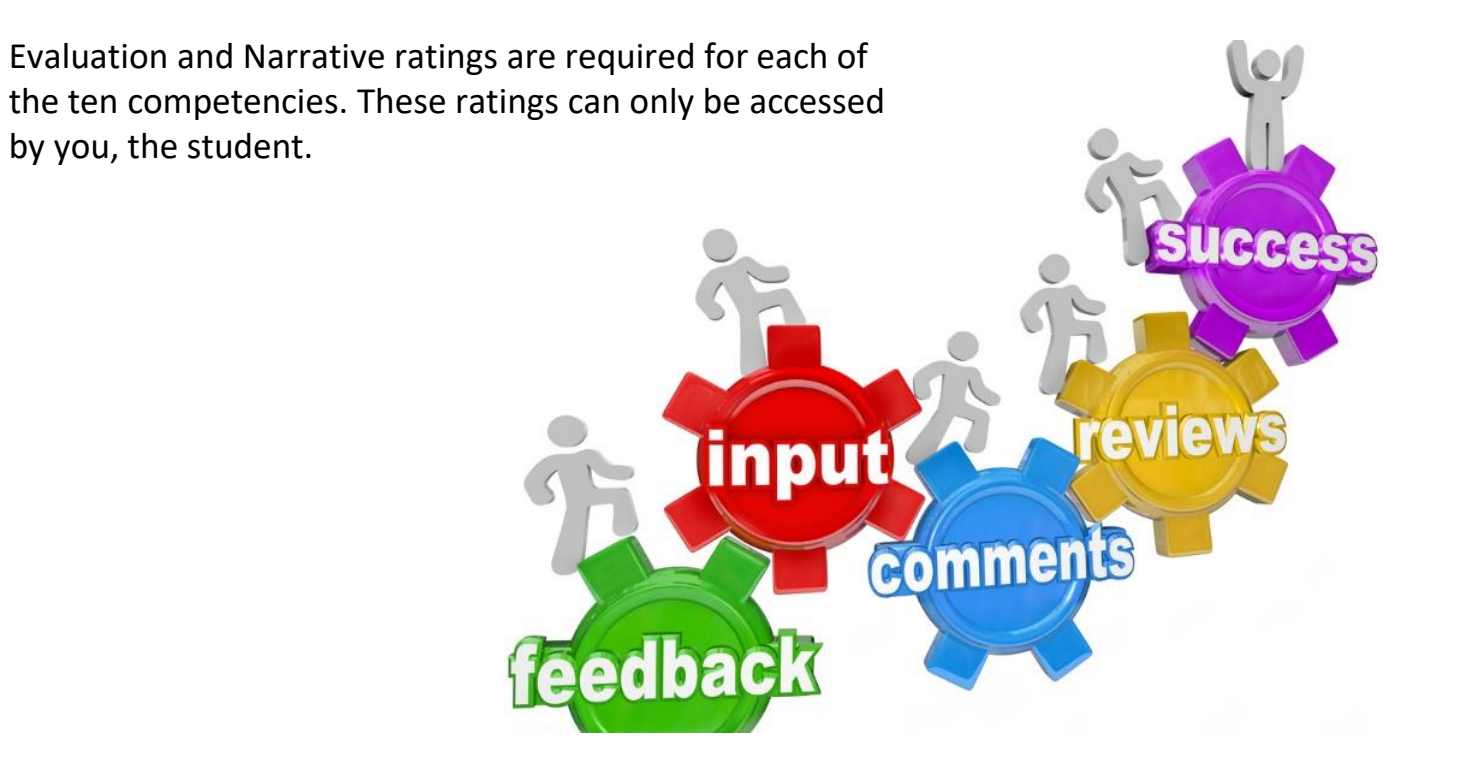

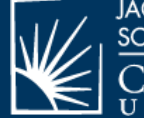

JACK, JOSEPH AND MORTON MANDEL SCHOOL OF APPLIED SOCIAL SCIENCES CASE WESTERN RESERVE

#### **EVALUATION RATING**

#### IDENTIFY AS A REFLECTIVE PROFESSIONAL SOCIAL WORKER-603

| 4 Demonstrates I<br>3 Demons                                                                                                    | nigh levels of co<br>trates competen | mpetence 2<br>ace 1                                                                                                    | Developing competence<br>Demonstrates inconsistent compete                                                                                                    | nce                                                                                                    | Does not demonstrate                                                                                                    | competence                                                                                          | R                | TING                |
|----------------------------------------------------------------------------------------------------|--------------------------------------|----------------------------------------------------------------------------------------------------|----------------------------------------------------------------------------------------------------|----------------------------------------------------------------------------------------------------|----------------------------------------------------------------------------------------------------|----------------------------------------------------------------------------------------------------|------------------|---------------------|
| TASKS:                                                                                                    | RELEVANT<br>ASSIGNMENT               | IMPLEMENTATIO                                                                                                    | N PLAN<br>DRE 603 FIELD CONFERENCE)                                                                                                    | DESCRIBE W                                                                                                    | HAT YOU LEARNED FROM T<br>AT THE END OF THE FIELD P                                                                                                    | HIS TASK<br>ERIOD)                                                                                  | Studen           | Field<br>Instructor |
| <ol> <li>Utilizes strengths,<br/>weaknesses in order to<br/>comply with the mission and<br/>values of the organizational<br/>structure.</li> </ol> | 1.3,5 🕏                              | I will seek feedback<br>that I am doing well<br>To rate your t<br>with ratings fi                                                                                                    | from field instructor and co-workers on areas<br>and areas that I need to improve I will<br>asks, click on the button to<br>rom 0 through 4. Select the                                                        | I learned that<br>nervous and I<br>produce<br>rating for                                                                                                    | when encountering new situations<br>always knew that I was shy but ha<br>a drop down box<br>r each task. When                                                                                  | I become very<br>ad no idea it would<br>ined up to my<br>var of failure. This<br>ke risk with staff | 2 🌱              | 3                   |
| 2. Recognizes the<br>contributions of skills,<br>knowledge, values and<br>resources through<br>professional collaboration                          | 1,2,3 💟                              | you have rate<br>will be averag                                                                                                    | d each task, save your work<br>ed in the next section.                                                                                                    | k. These q                                                                                                    | uantitative ratings                                                                                                    | ices to children<br>based services.<br>e its community-<br>ildren.                                  | 3 🗸              | 3                   |
| <ol> <li>Understands individual<br/>biases and vulnerabilities<br/>with a reflective awareness of<br/>their impact on practice.</li> </ol>         | 4 🕽                                  | I recognize that I ha<br>population. There an<br>lifestyle and behavio<br>I will gain greater a<br>assumptions while w                                                                                                    | ve never worked with a delinquent teen<br>re cer:ain assumption I have made about their<br>or that are different from my own experiences.<br>wareness regarding my biases and<br>vorking with this population. | I learned that<br>very similar in<br>realize that ma<br>environmental<br>that interfere v                                                                                                    | the teens I worked with in the after<br>their goals and aspirations as I w<br>my of them have home life challer<br>barriers, such as: poverty and vie<br>with their ability to achieve their o | echool groups were<br>vas at they age. I<br>iges and<br>olence in the home,<br>vals.                | 4<br>3<br>2<br>1 | 2                   |
| <ol> <li>Seeks and utilizes<br/>appropriate supervision and<br/>consultation to enhance<br/>social work practice.</li> </ol>                       | 5,6 🔽                                | I will ensure I meet with my Field Instructor each week to review<br>my progress. I will maintain a weekly log of activities to discuss<br>during supervision.                                                                  |                                                                                                    | Vearning a great<br>ions I had<br>been missed. I will<br>ester.                                                                                                    | 4 🗸                                                                                                    | 3                                                                                                   |                  |                     |
| 5. Respects the mutual impact of the change process $2,3,4$                                                                                        |                                      | During the treatment planning process, I will allow the family to define their own goals before I make any recommendation for treatment. I will also review the treatment process every 30 days based upon the agency protocol. |                                                                                                    | I learned that it is very important to allow the client to progress at<br>their own pace and recognize their own successes and failures<br>toward meeting the treatment goals. The therapy and group sessions<br>were not always helpful for the client, but demonstrated my<br>commitment to working with them. |                                                                                                    | ~                                                                                                   | 2                |                     |

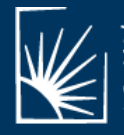

JACK, JOSEPH AND MORTON MANDEL SCHOOL OF APPLIED SOCIAL SCIENCES CASE WESTERN RESERVE

#### Department of Field Education

SAVE WORK

## NARRATIVE RATING

| <ul> <li>Describe the integration of theory into practice.</li> <li>Identify your educational goals for advanced practice.</li> </ul>                                                                                              | Student ratings also include a narrative summary. Both you and your Field Instructor must summarize your mastery of                                                                                                    |  |  |  |  |  |  |  |
|----------------------------------------------------------------------------------------------------|----------------------------------------------------------------------------------------------------|--|--|--|--|--|--|--|
| TO BE COMPLETED BY                                                                                                    | each competency. Your average numerical rating will be                                                                                                    |  |  |  |  |  |  |  |
| This ability relates to the development of my professional identity, more s                                                                                                    | reflected in the student section of the narrative evaluation<br>and the Field Instructor's average numerical rating will be                                                                                                    |  |  |  |  |  |  |  |
| more cognizant of myself. The assignment most applicable to this ability i                                                                                                    |                                                                                                    |  |  |  |  |  |  |  |
| working with individuals and groups I jeel clients look to me for answers<br>have the knowledge or skills to help in a way that is most useful to my clie                                                                          | reflected in the Field Instructor section.                                                                                                    |  |  |  |  |  |  |  |
| much more difficult than I originally thought. 📝                                                                                                    |                                                                                                    |  |  |  |  |  |  |  |
| ABILITY OVERALL RATING (AVERAGE OF STUDENT TASK RATINGS)                                                                                                    |                                                                                                    |  |  |  |  |  |  |  |
| IDENTIFY AS A REFLECTIVE PROFESSIONAL SOCIAL WORKER                                                                                                    | Rating Total 13 Rating Average 2.60                                                                                                    |  |  |  |  |  |  |  |
| <ul> <li>Assess the student's performance with respect to this ability.</li> </ul>                                                                                                    |                                                                                                    |  |  |  |  |  |  |  |
| TO BE COMPLETED BY FIEL                                                                                                    | D INSTRUCTOR AT END OF THE FIELD PERIOD                                                                                                    |  |  |  |  |  |  |  |
| During the initial orientation period, the student struggled to find her own<br>agency. As time progressed, she became more knowledgeable about the or<br>within the organization. Feedback I received from the mangers stated she | i identity within the organization and understand the full scope of services delivered by the<br>rganization. The student was very proactive in scheduling interviews with key program directors<br>was very professional and inquisitive about the organization. She made a very good impression |  |  |  |  |  |  |  |
| once she was able to overcome her initial anxiety about initiating contact.                                                                                                    |                                                                                                    |  |  |  |  |  |  |  |
| ABILITY OVERALL RATING (AVERAGE OF FIELD INSTRUCTOR TASK RATINGS)                                                                                                    |                                                                                                    |  |  |  |  |  |  |  |
| IDENTIFY AS A REFLECTIVE PROFESSIONAL SOCIAL WORKER                                                                                                    | Rating Total 14 Rating Average 2.80                                                                                                    |  |  |  |  |  |  |  |
|                                                                                                    |                                                                                                    |  |  |  |  |  |  |  |

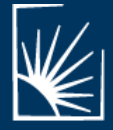

JACK, JOSEPH AND MORTON MANDEL SCHOOL OF APPLIED SOCIAL SCIENCES CASE WESTERN RESERVE

## SUMMARY RATING/SIGNATURES

#### OVERALL RATING OF STUDENT'S COMPETENCY FOR 603

SAVE

CLOSE )

| ADII ITIES                                              | OVERALL RATING |      |  |
|---------------------------------------------------------|----------------|------|--|
| ADILITIES                                               |                | FI   |  |
| IDENTIFY AS A REFLECTIVE PROFESSIONAL SOCIAL WORKER     | 2.80           | 1.60 |  |
| ADVOCATE FOR SOCIAL, ECONOMIC AND ENVIRONMENTAL JUSTICE | 3.00           | 3.00 |  |
| APPLY SOCIAL WORK METHODS                               | 2.67           | 3.00 |  |
| UPHOLD SOCIAL WORK VALUES AND ETHICS                    | 2.60           | 2.40 |  |
| INTEGRATE CULTURAL, ECONOMIC, AND GLOBAL DIVERSITY      | 3.75           | 3.75 |  |
| THINK CRITICALLY ABOUT THEORY AND RESEARCH KNOWLEDGE    | 3.25           | 2.75 |  |
| COMMUNICATE EFFECTIVELY                                 | 2.60           | 2.80 |  |
| DEVELOP AS A SOCIAL WORK LEADER                         | 2.25           | 2.25 |  |
| TOTAL                                                   | 2.87           | 2.69 |  |

The final section of the learning contract sums your ratings and your Field Instructor's ratings for each competency. It also provides space for a final statement to be added by each of you.

#### Student Comments:

Overall, I learned a great deal from this field placement. I began the year nervous and con have the skills to function independently.

Field Instructor Comments: Jane did a great job this semester. She beginning to develop the skills to function independ two groups. I anticipate she will excel in these responsibilities.

Signature of Field Instructor: ([Student - name]): Click to sign Completed Document

Signature of Student: ([Field Instructor - name]):

Signature of Task Supervisor (if applicable): ([Task Supervisor - name]):

Signature of Field Faculty: ([Faculty Advisor - name]):

SAVE WORK

Note: You must click on the SAVE button to save any information entered or changed on this pa

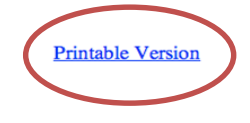

When you have finished the evaluation, sign and submit the form. Members of your team will have access to only their own signature line. The signature box is outlined in blue; click in the box to provide yours. This electronic signature is legally valid.

> You will have to fill in every text field of the learning contract in order to submit it, even if you have no response. If you have nothing to say, just write "N/A" or "no response". If you missed any questions or text fields, you will be prompted to complete them. You may also print your contract at this time.

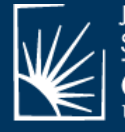

JACK, JOSEPH AND MORTON MANDEL SCHOOL OF APPLIED SOCIAL SCIENCES

#### QUESTIONS?

Contact <u>henrietta.jones@case.edu</u> or <u>amy.korsch@case.edu</u>

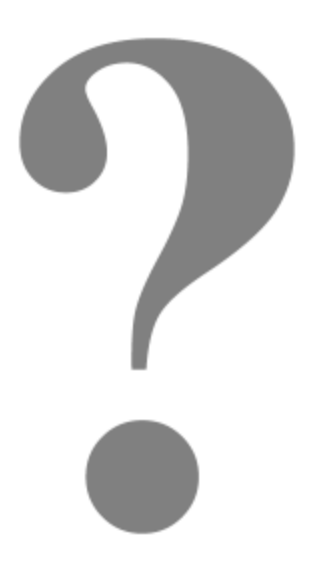

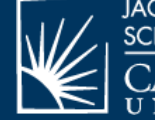

JACK, JOSEPH AND MORTON MANDEL SCHOOL OF APPLIED SOCIAL SCIENCES CASE WESTERN RESERVE